# ORCA 処方データ CSV 出力(JAHIS2)

Ver-01.01.000

和幸システム有限会社

#### はじめに

ORCA 処方データ CSV 出力(JAHIS2)システム(以下、本システムと略す)は、ORCA に入力された 処方データを JAHIS2 形式の CSV ファイルに出力するシステムです。

#### 起動と終了

起動は、プログラムメニューから、ORCA 処方データ CSV 出力(JAHIS2)を起動して下さい。 終了は、メイン画面の終了ボタンをクリックして下さい。

#### ライセンスの登録

本システムは、ライセンス登録を行わないと、一定期間経過後は、使用できなくなります。 次の画面が表示されたら、オンライン申請をクリックして下さい。 試用する場合は、あとで登録をクリックして業務を開始して下さい。 ライセンスを登録する場合は、ライセンス登録欄に指定の内容を入力後、ライセンス登録をクリックして

下さい。

| 注意!! 本製品は、フリーウェアではありません。                                                                                |                             |
|----------------------------------------------------------------------------------------------------|-----------------------------|
| 製品登録を行い、ライセンス番号を取得する必要があり<br>オンラインバライセンスの由語を行います。                                                       | ります。 あとで登録(C)               |
| 55515 C51 C57W7 ## 2110 656                                                                             | オンライン申請(C                   |
| あと4日間 使田可能で                                                                                             | 4                           |
| 製品登録までの流れ ユーザー情報:F7U9B2E18<br>のオンライン申請(お客様情報を記入下さい)                                                     | 9 。<br>3ABD100ZC<br>ライセンス登録 |
| 製品登録までの流れ ユーザー情報:F7U9B2E18<br>のオンライン申請(お客様情報を記入下さい)<br>②登録のご確認のメールを弊社から返信します。                           | y。<br>BABD100ZC<br>ライセンス登録  |
| 製品登録までの流れ ユーザー情報:F7U9B2E18<br>のオンライン申請(お客様情報を記入下さい)<br>②登録のご確認のメールを弊社から返信します。<br>③メールに記載されている振込先に送金下さい。 | 9 。<br>3ABD100ZC<br>ライセンス登録 |

オンライン申請の画面です。インターネット経由で登録画面が表示されますので、必要事項を記入して、 送信ボタンをクリックして下さい。

ライセンス登録のご案内メールをお送りしますので、その内容に従って下さい。

ORCA 処方データ CSV出力 ユーザー申請

| F記のフォームに入力後、送信ボタンタ<br>ご入金確認後、購入パスワードを送付到<br>固人情報に関しては、当社内で厳重管:<br>たっい。たいのつごしっての中意け | をクリックして申請下さい。購<br>なします。<br>埋し、第三者に公表することに | 入方法のメールお送り致します。<br>はありません。 |
|------------------------------------------------------------------------------------|-------------------------------------------|----------------------------|
| 必要項目を入力し、送信ボタンを打                                                                   | 甲して下さい (※の部分は必                            | <b>須項目</b> )               |
| ユーザー情報 ※                                                                           | Q9B2E18ABD100Q                            | (このまま変更しないで下さい)            |
| <b>ふりがな</b> ※ 全角ひらがなで指定                                                            |                                           |                            |
| "担当者氏名(漢字)※                                                                        |                                           |                            |
| E-Mailアドレス ※ 全て半角 で指定                                                              |                                           |                            |
| 医療機関名※                                                                             |                                           |                            |
|                                                                                    |                                           |                            |
|                                                                                    |                                           |                            |

## メイン画面

本システムのメイン画面です。終了ボタンをクリックすると業務を終了します。

| 基 ORCA 刻 | ュ<br>カデータ CSN            | /出力 JAHIS2 |                    |               |             |          |           | - 🗆 X    |
|----------|--------------------------|------------|--------------------|---------------|-------------|----------|-----------|----------|
| ファイル(F)  | ツール(T)                   | ヘルブ(H)     |                    |               |             |          |           |          |
| 検索条件     |                          |            |                    |               |             |          |           |          |
| 開始日      | 2020 <mark>/08/</mark> 0 | 03 🗸 から 2  | 2020/08/03 - 外来/入院 | ◇ 診療科         |             | ── □ 在宅  | 薬含む 検索(S) | 終了(X)    |
| 患者番号     | ł [                      | E          | 氏名検索(N) 💿 一般 〇 包括  | 県 43 그-ド 1234 | 1567 名称     | 「医療法人 オル | 力医院       |          |
| 検索結果     |                          |            |                    |               |             |          |           |          |
| 患        | 者番号                      | 氏名         | フリガナ               | 性生年月日         | 外入 彰        | 診療日 診療   | 長科 保険者番・  | 号 全出力(A) |
| e.       |                          |            |                    |               |             |          |           |          |
|          |                          |            |                    |               |             |          |           |          |
|          |                          |            |                    |               |             |          |           |          |
|          |                          |            |                    |               |             |          |           | 単独出力(O)  |
|          |                          |            |                    |               |             |          |           |          |
|          |                          |            |                    |               |             |          |           |          |
|          |                          |            |                    |               |             |          |           |          |
|          |                          |            |                    |               |             |          |           |          |
| <        |                          |            |                    |               |             |          |           | >        |
| 処万データ    | 2<br>195 - 1961 1972     |            | ***                |               | 1 T 152 / L |          | Effer     | 1        |
| 創        | 種 削番                     | :方^        | 梁品名                | 数重            | 「里位」        | 回数 科CD   | 医師CD 保険CD |          |
|          |                          |            |                    |               |             |          |           |          |
|          |                          |            |                    |               |             |          |           |          |
|          |                          |            |                    |               |             |          |           |          |
| é l      |                          |            |                    |               |             |          |           |          |

## 初回起動時の ORCA 設定

初回起動時または ORCA と接続ができない場合、ORCA の情報を登録する必要があります。 手動で実行する場合は、メイン画面のツールメニューの ORCA 設定をクリックします。

ORCA の主サーバーの IP アドレス、患者番号の桁数、データベース接続の情報を指定します。 処理のタイムアウトの指定が終わったら、保存をクリックします。

| 検索等でタイムアウトで検索できなかった場合に、 | タイムアウトの数値を増やして下さい。 |
|-------------------------|--------------------|
|-------------------------|--------------------|

| 上樣設定           |      |   |   |       |
|----------------|------|---|---|-------|
| 主サーバーのIPアド     | גע 📔 |   |   | 保存(S) |
| 従サ − バ − のIPアド | レス 📃 |   | ) | キャンセル |
| 患者番号の桁数        | 6    |   |   |       |
| ユーザー名          | orca |   |   |       |
| パスワード          | **** |   |   |       |
|                | 600  | 私 |   |       |

本システム設定を行います。メイン画面のツールメニューのオプションをクリックします。

ファイルの出力先を指定します。ボタンをクリックして参照指定も可能です。

単位を変換する場合は、指定して下さい。指定がない場合は、そのまま出力されます。

コメントコード(コード8\*\*\*)を用法扱いするは、レセ電算のコメントコード(8で始まる)を用法 として利用している場合にチェックします。チェックしない場合は、処方内のデータとして扱われます。

| t様<br>中・ | 設定<br>も生 |                           |            |      |                          |      |   | 保存(S) |
|----------|----------|---------------------------|------------|------|--------------------------|------|---|-------|
| С.)      | ¥ORCA_Sy | oho2C                     | SV         |      |                          |      | [ | ]     |
| <        | 単位変援     | é >                       |            |      |                          |      |   | キャンセノ |
|          | カプセル     | $\Rightarrow\Rightarrow$  | С          | シリンジ | $\Rightarrow\Rightarrow$ | シリンシ |   |       |
|          | ブリスター    | $\Rightarrow\Rightarrow$  | プリスタ       | シート  | $\Rightarrow\Rightarrow$ | 9-k  |   |       |
|          | アンプル     | $\Rightarrow\Rightarrow$  | A          | バイアル | $\Rightarrow\Rightarrow$ | V    |   |       |
|          | mL(g)    | $\Rightarrow\Rightarrow$  | ml(g)      |      | $\Rightarrow\Rightarrow$ |      |   |       |
|          | 1        | $\rightarrow \rightarrow$ |            |      | $\Rightarrow\Rightarrow$ |      |   |       |
|          |          |                           | и <b>с</b> |      |                          |      |   |       |

指定が終わったら、保存をクリックします。

## ファイル出力するデータの選択

ファイル出力する処方データを検索します。対象日は、必須です。 外来入院、診療科を指定する場合は、選択して下さい。複数指定の場合は、AND検索です。 患者番号を指定する場合は、直接指定するか、氏名ボタンをクリックし、氏名検索画面で検索を行って下 さい。

在宅薬含むにチェックが無い場合は、内服・頓服・外用が対象です。

在宅薬(区分148)で、インスリン注射等のデータがある場合、在宅薬含むにチェックを入れて検索して下さい。通常より処理時間がかかりますので、ご注意下さい。

県コード、コード、名称は ORCA に登録されている内容を表示しています。変更することも可能です、

データが表示されたら出力が可能です。

選択した患者(反転した情報)のみを出力する場合は、単独出力ボタンをクリックします。 全出力ボタンをクリックすると、検索患者全ての処方データを出力できます。

ファイル名は、患者番号+処方日(西暦8桁)+出力時刻(西暦8桁+時刻6桁)で、拡張子がCSVです。

| 🛃 OF | ICA 処方データ CS             | SV出力 J  | AHIS2     |                |       |               |     |            |        |        | - 🗆 🗙    |
|------|--------------------------|---------|-----------|----------------|-------|---------------|-----|------------|--------|--------|----------|
| ファイノ | レ(F) ツール(T)              | ヘルブ(    | H)        |                |       |               |     |            |        |        |          |
| 検索   | 条件                       |         |           |                |       |               |     |            |        |        |          |
| 開始   | 8 2020/01/               | /03 🗸 : | から 2020.  | /08/03 - 外来/入院 | ~     | 診療科           |     | ~ 🖂        | 在宅薬含む  | 検索(S)  | 終了(X)    |
| 史士   |                          | i.      |           |                |       |               |     |            |        |        |          |
| 志有   | 留与                       |         |           | ◎ 一般 ○ 包括      | 県 43  | ] ⊐∽ŀ* [12345 | 567 | 名称 医療法人    | 、オルカ医院 |        |          |
| 検索   | 結果 6件                    |         |           |                |       |               |     |            |        |        |          |
|      | 患者番号                     | 氏名      |           | フリガナ           | 性     | 生年月日          | 外入  | 診療日        | 診療科    | 保険者番号  | Au + (a) |
|      | 098886                   | テスト     | 患者2       | テスト カンシ*ャ2     | 男     | H01/04/02     | 外来  | 2020/06/24 | 内科     | 430017 | 王田/J(A)  |
|      | 000004                   | テスト     | 太郎        | <b>テスト タロウ</b> | 男     | R01/05/02     | 外来  | 2020/03/06 | 内科     | 430017 |          |
|      | 000004                   | テスト     | 太郎        | テスト タロウ        | 男     | R01/05/02     | 外来  | 2020/03/06 | 内科     | 430017 |          |
|      | 000004                   | テスト     | 太郎        | テスト タロウ        | 男     | R01/05/02     | 外来  | 2020/03/06 | 整形外科   | 430017 |          |
|      | 000003                   | 和幸      | 次朗        | ワコウ ショウ        | 男     | H02/02/02     | 外来  | 2020/03/09 | 内科     | 430017 |          |
| •    | 000003                   | 和幸      | 次朗        | ワコウ ジョウ        | 男     | H02/02/02     | 外来  | 2020/07/28 | 内科     | 430017 |          |
| <    |                          |         |           |                |       |               |     |            |        | >      | 単独出力(O)  |
| 処方   | <u> </u>                 |         |           |                |       |               |     |            |        |        |          |
|      | 創種 削割                    | 18号 コ   |           | 薬品名            |       | 数量            | 単位  | 回数 彩       |        | 保険CD   |          |
| *    | 在宅                       | 13 62   | 241 09 01 | インスリン ガラルギンBS注 | カート「リ | U-1 10        | 简   | 1 01       |        |        |          |
| 100  | Contract Contract of the |         |           |                |       | 2 June 199    |     |            |        |        |          |

#### エラーに関して

本システムは、十分なテストのもとに出荷しておりますが、想定しないケースでエラーが発生することも あります。万-エラーが発生した場合は、そのエラーメッセージや行っていた操作等を記録して、お問い 合わせ下さい。内容をお聞きし、対応を行います。

#### 最新バージョンの提供

最新のバージョンを確認する場合は、ヘルプメニューのバージョンアップ確認をクリックします。

最新のバージョンが提供されていない場合は、次の表示があります。

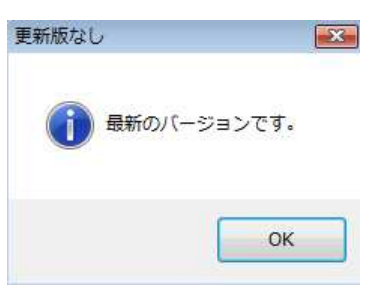

最新のバージョンが提供されている場合は、更新確認の画面が表示されますので、必要時は、はいをクリックします。

| 总新難認     |                  | 2      |
|----------|------------------|--------|
| <b>B</b> | 新版 Ver-1.0.0.0に更 | 新しますか? |
|          |                  |        |
|          | (\$U)(Y)         | いいえ(N) |

#### その他

機能の追加等に関しては、随時受け付けております。内容によって、別途有料で対応の場合もありますが、 検討して対応をご連絡します。

以下余白